# เพิ่มทางลัดให้ลูกค้า เข้าถึงข้อมูลง่ายขึ้น ດ້วยริชเมนู (Rich Menu)

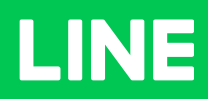

ี เพิ่มทางลัดให้ลูกค้า เข้าถึงข้อมูลง่ายยิ่งขึ้น ด้วยริชเมนู

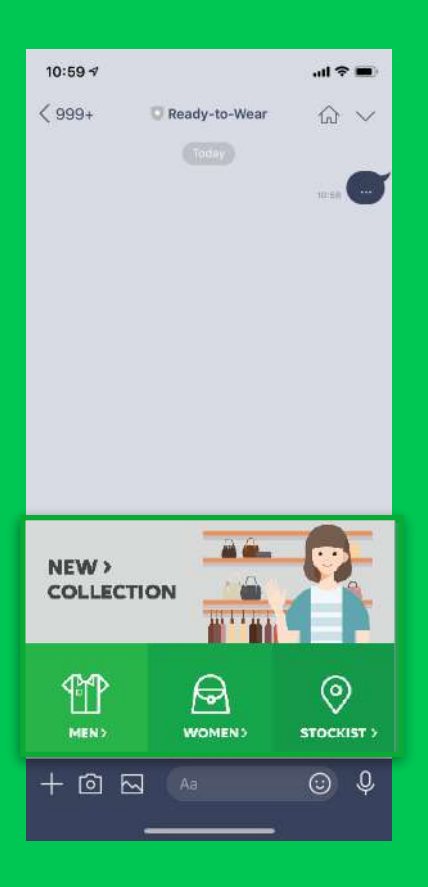

# Rich Menu ทางลัดเข้าถึงข้อมูลได้อย่างง่าย ๆ

ริชเมนู (Rich Menu) เปรียบเหมือนทางลัดให้ลูกค้าเข้าถึงข้อมูลที่ต้องการได้ สะดวกและรวดเร็วยิ่งขึ้น โดยจะเป็นรูปภาพเหนือคีย์บอร์ดในห้องแชท และสามารถใส่ลิงก์ บนรูปภาพได้ตามต้องการ

- 🗸 ลูกค้าหาข้อมูลได้ไวขึ้น
- 🗸 แอดมินตอบคำถามน้อยลง
- 🗸 มีเวลาไปปิดการขายมากขึ้น

# เพิ่มทางลัดด้วย **Rich Menu**

**1.** เข้าไปที่เว็บไซต์ manager.line.biz (LINE Official Account Manager) \*แนะนำให้ใช้ Google Chrome

| ••• 1                                                                                                    |
|----------------------------------------------------------------------------------------------------|
| manager.line.biz                                                                                                    |
| LINE Business ID                                                                                                    |
| เข้าสู่ระบบเศรอยัญชี LINE                                                                                                    |
| ารือ                                                                                                    |
| เข้าสู่ระบบตัวยนัญชีรุทิจ                                                                                                    |
| สร้างปัญปี<br>อาร์ได้ 1965 มีเมษายาย 10 หาร์ไร ไปอาร์กรับสายสายและหวัด                                                                                              |
| าการเป็นของสมบัญญามาการว่าสุดแม่ที่สุดแม่ที่สุดแม่ที่สุดแม่ที่สุดไม่การสุดไหว้าน<br><u>ปีป้าวาร</u> สุดสมบัญญามาการว่าสุดแม่ที่สุดแม่ที่สุดไม่การสุดสิดกำาร<br>มมิว |
| ම ග්යාර්ය LINE Basiness ID                                                                                                    |
| anar\time →<br>manufa fartumenvitinitera = CHE Concentum                                                                                                    |
|                                                                                                    |
|                                                                                                    |

# 2. คลิก 'ริชเมนู'

| LINE Manager @READY-T                                                                                                    | D-WEAR * Breadytowcar # 3,154,318 @ โทเมตกาาหยามาทับ 1000                                                                    | wie 🔘 nite                           |
|----------------------------------------------------------------------------------------------------|----------------------------------------------------------------------------------------------------|--------------------------------------|
| หน้าหลัก การเจ้าเสียร" ข้อมูลเร็งอื่                                                                                                    | า โทนไอน์ แสด ไม่ปีได้ส์ LINE MyDoscomer                                                                                     | ¢ ¢                                  |
| <ul> <li>บารงหมดงส์ -</li> <li>รางสัมงารงคมดงที่<br/>สาระรายคระคมส์<br/>dy เหลิงเหลงหรู<br/>dy สัดงารแต่ครามสีหารงคมกับเมลิ<br/>สัดงารแต่ครามสีหารสีหารายครามสีหาร</li> </ul>                                                                                                    | ใช้ LINE Official Account ยายของ<br>ด้องเป็นสมาชิก LINE Family Club!<br>สวรรณ์ สุนสาร์ประโลกร่องการเล เคต (สรรคราร)<br>แกรรด |                                      |
| in unterest second second seco | ปร้อก าฟ<br>ส์ข<br>Beschwid Publiem an the yoka in Tonipti- Donwarts- Caspon"                                                | र्गन<br>84/07/2021 1912              |
| 🗇 เครื่องมือ 🔸<br>อูปอง<br>ประกอรสมสัน                                                                                                    | Brosslevel Double to set York Breakbast"<br>Gain Mend ada new Notive                                                         | 91/07/2021 14:52<br>01/07/2021 11:00 |
| () การจัดการของและ<br>ริชาเมน                                                                                                    | ข <b>้อมูลเชิงลีก</b> 13/07/2021 - 18/07/2023                                                                                | goliuliu >                           |
| u u                                                                                                    | พาร์เกิดรัข ⊙ ซึ่งความที่ต่เ<br>3.164.318 - 974                                                                              | ข้อมูลสกิจจะแสดงที่มีเมื่อมีการแทท   |

# 3. คลิก 'สร้างใหม่ เพื่อสร้างริชเมนู

| LINE Stricket Associated Pready-to-wear                                                                                             | Greadytowear # 3,154,319 @ โพมพาวาพ                                                  | สุราทศัก 200                                                                                                    |                                               | warin 🔘 nW             |  |  |
|----------------------------------------------------------------------------------------------------|--------------------------------------------------------------------------------------|----------------------------------------------------------------------------------------------------|-----------------------------------------------|------------------------|--|--|
| พบ้าหลัก การแจ้งเดือน ข้อมูลเรื                                                                                                    | เงลีก ไทม์ไลน์ แชท โปรไ                                                              | ฟด์                                                                                                    |                                               | 🌣 ตั้งค่า              |  |  |
| (2) บรอดแคลด์<br>ประเทศไปเมสเตจ<br>วิธุสอความเดือโบมิลี<br>ช้อความเดอบกลับอิคโบมิลี<br>ช้อความตอบกลับอิคโบมิลี<br>ช้อความตอบกลับ Al | รีชเมนู<br>สรามญาที่สุดครามสนไขส<br>• ริชมนุล์สราหรวย Messagi<br>ริชนนุลีไข้ในขณะนี้ | ากดูกค้าเพียนสองในค้องแซก คุณสามารถไฮ้เ<br>ng API จะไม่แสดงในรายชื่อนี้                                           | มมูเหล่านี้เพื่อแจกคูปละ สำยัญแข่าวสาร และจับ | 3 สร้างใหม่<br>เสเตเดี |  |  |
| ± เมสเสจประเภทต่างๆ →<br>⊞ิเครื่องมือ →                                                                                             | ริษณหูนี้จะแสดงบนหน้าจอขด<br>ควาวแสดงวิชเมนูบนหน้าจอข                                | ร์ชนณูนี้จะแสดงบนหน้าจะของผู้ใช้<br>* การแสดงวิชแมนูบมหน้าจะของผู้ใช้ลางดำวไปได้หากสร้างวิชแมนูด้วย Messaging API |                                               |                        |  |  |
| การจัดการก้องแสท +<br>ข้อความทักหายเพื่อนใหม่<br>วิทเมนู                                                                            |                                                                                      |                                                                                                    | ไม่มีราชมญ                                    |                        |  |  |
| การจัดการข้อมูล                                                                                                    | ตั้นวอา/เปิดใช้ <mark>พร้อม</mark>                                                   | ได้งาน                                                                                                    |                                               |                        |  |  |
| (หมเทยน เหม •<br>เครื่องมือสำหรับการเพิ่มเพื่อน                                                                                     |                                                                                      |                                                                                                    | - CD/MR/YYYY                                  | 20/101/YYYY Q 10       |  |  |
| 🕒 vinuary                                                                                                    |                                                                                      | 4                                                                                                    |                                               | ส่วงสืบสอง             |  |  |

## 4. ตั้งค่าเมนู

| LINE Manager Pready-t                                                                                      | O-WEAR * Grea | dytowear 🗜 3,164,318 🗢 โหมดกาวคะประทับ เวล                      |                                                    |                               |                                  | 🔵 Win 🏐 สำองหนึ่ง |
|----------------------------------------------------------------------------------------------------|---------------|-----------------------------------------------------------------|----------------------------------------------------|-------------------------------|----------------------------------|-------------------|
| พน้าหลัก การแจ้งเดือน                                                                                      | ข้อมูลเชิงลึก | ไทม์ไดน์ แชท โปรไฟด์                                            |                                                    |                               |                                  | 🕸 ตั้งคำ          |
| (0) บรอดแคสต์<br>สำ. สเต็ปเมสเสจ<br>ร้อความอัตโนมัติ<br>ข้อความคอบกลับอัตโนมัติ<br>ข้อความคอบกลับอัตโนมัติ | •             | ริชเมนู<br>อวัวแบงที่กังลูกความอนไจจากลูกค้างสื่อ<br>บันทีกร่าง | แสดงไรทุโองแชก คุณภาษา                             | ายไข้เหตุเหล่านี่เพื่อแจกคูปเ | อง สงข้อมูลข่าวสาร และอื่นๆ แก่ง | geศัก<br>มันสิก   |
| 🕀 เมสเสจประเภทค่างๆ                                                                                        |               | ตั้งค่าเมนู                                                     |                                                    |                               |                                  |                   |
| 🎬 เครื่องมีอ                                                                                               | *             | ชื่อ                                                            | ชื่อ โงร์ล                                         |                               |                                  | 0/30              |
| 🕑 การจัดการห้องแสท                                                                                         | -             | 4                                                               | ส์สุวษณีแนรดงตรญี่ได้แต่นสองในหน้าระดารจัดการตามใน |                               |                                  |                   |
| ข้อความทักทายเพื่อนใหม่                                                                                    |               | ช่วงที่แสดง                                                     | 20/08/2021                                         | 00:00                         |                                  |                   |
| รัชเมนู                                                                                                    |               |                                                                 | 26/08/2021                                         | 23:59                         | Tellion.                         |                   |
| 🗎 การจัดการข้อมูล                                                                                          | •             | ข้อความบนเมนูบาร์ 🕤                                             | O my                                               |                               |                                  |                   |
| 2. เพิ่มเพื่อนไหม่                                                                                         | -             |                                                                 | 🔵 ข้อความอื่นๆ 🦷 ไม่ย่                             | 0/14                          | é.                               |                   |
| เครื่องมือสำหรับการเพิ่มเพื่                                                                               | an            | ana an an an an an an an an an an an an                         | 0                                                  |                               |                                  |                   |
| C NINUKA                                                                                                   |               | บ เรษณงสุทภัยบาวรรมสุท (ป                                       | พ่อน                                               |                               |                                  |                   |

้ชื่อ : ใส่ชื่อ 'ริชเมนู' ได้สูงสุดไม่เกิน **30** ตัวอักษร โดยชื่อนี้จะไม่แสดงต่อผู้ใช้งาน

**ช่วงเวลาที่แสดง :** กำหนดช่วงเวลาที่ต้องการเปิดใช้งานริชเมนู

\* ริชเมนูจะสามารถเปิดใช้งานได้ทีละอันเท่านั้น หากมีการตั้งค่าไว้ช้ำช้อนกัน จะไม่สามารถกดปุ่ม 'บันทึก' ได้

ข้อความบนเมนูบาร์ : กำหนดชื่อเมนูบาร์เพื่อแสดงริชเมนู โดยจะแสดงบนแถบด้านล่างในห้องแชท

**การแสดงเมนูแบบเริ่มต้น :** เลือก 'แสดง' เมื่อต้องการให้แสดงริชเมนูอัตโนมัติทันทีเมื่อลูกค้าเปิดหน้าจอแชท หาก เลือก 'ช่อน' ลูกค้าจำเป็นต้องกดเมนูบาร์เมื่อดูริชเมนู

### 5. ตั้งค่าคอนเทนต์

้ตั้งค่ารูปริชเมนู, รายละเอียด, และแอ็กชันการทำงาน

| •••                                                                         |                                                |            |        |                   |
|-----------------------------------------------------------------------------|------------------------------------------------|------------|--------|-------------------|
|                                                                             | readytowear £3,164,319 🗣 โดยแก่การแรกเห็น เอรด |            |        | 🔵 Win 🍵 ช่วยเหลือ |
| พน้าหลัก การแจ้งเดือน ข้อมูลเชิงลี                                          | ถ์ก ไทม์ไดน์ แชท โปรไฟด์                       |            |        | 🌣 ตั้งคำ          |
| () บรอดแคลด์ •<br>ก่า สเต็ปเมสเสจ                                           | 5 ตั้งค่าคอนเทนต์                              |            |        | 🕒 ดีไขนใกล่       |
| ୠ ซ้อความอัตโนมัติ 👻                                                        |                                                | แอ็กขัน    |        | ≡ 53              |
| ข้อความตอบกลับอัดโนมัติ<br>ข้อความตอบกลับ Al                                | วับรายเป็นระเทลเหลมส์ เสีย โทยสรุปที่เหลือ     | * A        |        | 10                |
| 🕀 เมสเสจประเภพต่างๆ 🔸                                                       | เลือกเหมเพลต                                   | museu      |        |                   |
| 📅 เครื่องมือ 🔸                                                              | ยัพโทยดรูปที่นหลัง                             |            |        |                   |
| (3) การจัดการข้องแขท -<br>ข้อความพักทายเพื่อนไหม่<br>ริชมมนู                | มรังอรูป                                       |            |        |                   |
| 🗧 การจัดการข้อมูล 🔹 🕨                                                       |                                                | บันทึกว่าง | บันทึก |                   |
| <ol> <li>เพิ่มเพื่อนไหม่</li> <li>เครื่องมือสำหรับการเพิ่มเพื่อน</li> </ol> | < กลับไปที่รายชื่อ                             |            |        |                   |
| 🖉 timmy                                                                     | 2n                                             | 20         | RUAN   | 型34剂从资料4          |

#### 6. คลิก 'เลือกเทมเพลต'

ตั้งค่าเทมเพลตรูปริชเมนู จากนั้นอัพโหลดรูปพื้นหลัง

| INE Official Account I READY-TO-WEAR * Groadyte | 👓 เลือกเทมเพลต 🛛 🕹   | win 🔘 stansis |
|-------------------------------------------------|----------------------|---------------|
| หน้าหลัก การแจ้งเดือน ข้อมูลเซิงลึก             | า ใหญ่               | 🗢 ตั้งคำ      |
| ) บรอดแคสต์ 🔹 🌀                                 | a                    | 💿 ทีไขน์ไกล์  |
| ข้อความอัตโนมัติ ÷                              |                      | ≡ [3]         |
| ช้อความตอบกลับอัคโนมัติ<br>ช้อความตอบกลับ Al    |                      |               |
| เมสเสจประเภทต่างๆ +                             |                      | ~             |
| ึ เครื่องมือ ▶                                  | T the B chi B chi    |               |
| การจัดการท้องแขท -                              | เล็ก                 |               |
| ข้อความทักทายเพื่อนใหม่                         |                      |               |
| ริชเมนู<br>การจัดการข้อมูล +                    | a cita a cita a cita |               |
| . เพิ่มเพื่อนใหม่ 👻                             |                      |               |
| เครื่องมือสำหรับการเพิ่มเพื่อน                  | 4                    |               |

**ใหญ่ :** สำหรับริชเมนูแบบใหญ่ ต้องมีขนาด **2500x1688** พิกเซล สำหรับความละเอียดสูงสุด

**เล็ก :** สำหรับริชเมนูแบบเล็ก ต้องมีขนาด **2500x843** พิกเซล สำหรับความละเอียดสูงสุด

ทั้ง 2 แบบต้องเป็นไฟล์ **png** หรือ **jpg** ขนาดไม่เกิน **1 MB** 

\* สามารถดูขนาดเพิ่มเติม และ ไกด์การทำภาพที่เหมาะสมได้ที่ 'ดีไซน์ไกด์'

#### ดีไซน์ไกด์

| •••                                                                                                    | _                       |                                      |                                                                                                    |                    |                        |
|----------------------------------------------------------------------------------------------------|-------------------------|--------------------------------------|----------------------------------------------------------------------------------------------------|--------------------|------------------------|
|                                                                                                    |                         |                                      | ดีไซน์ไกด์                                                                                                    | ×                  |                        |
|                                                                                                    | Y-TO-WEAR * @readytow   | vear 1                               | รูปสำหรับริชเมนู                                                                                                    |                    | 🔵 Wn 🔘 Einestin        |
| <ul> <li>พบัทหลัก การแจ้งเดือน</li> <li>พบัทหลัก</li> <li>การแจ้งเดือน</li> <li>พบัทหลัด</li> <li>สังคับในสุดจ</li> <li>สังความสังค์โนมัติ</li> <li>สังความสอบกลับอัคโนมัติ</li> </ul> | ข้อมูลเซิงลีก<br>•<br>• | ไทม่ได<br>ตั้งค่า<br><sub>ไประ</sub> | คุณต้องอัน โหลดรูป 1 รูปเพื่อใช้เป็นทั้น<br>หลังขึ้นมนู<br>ปัวตลงรักมรูปที่เหมาะกับเหมเหลดรัชมมนู<br>ที่เธือกไว้                                                                                                    | māņ1gJ.<br>HSo.PG) | © ศัสดา<br>● ศไขมัโกด์ |
| ร้อครามสอบกลับ Al                                                                                                    | +                       |                                      | เหมเพลด<br>ศูณสามารถอัพโทลดรูปได้ 3 ธนาด คือ Large, Medium และ Small<br>โปรดคลิก "ดาวมโหลดเหมเพลด" เพื่อดาวมโหลดไฟล์แล้วดูราชละเอียดของเทมเ<br>ต้องการใช้งากไฟล์นี้<br>๕. ดาวน์โหลดเหมเพลด                                                           | พลตที              | *                      |
| รีขณญ<br>การจัดการข้อมูล                                                                                                    | ,<br>,<br>Hau           | <u>&lt; กลับ</u>                     | Large: เหมาะสำหรับอุปกรณ์ที่มีหน้าขอดวามละเอียดสูง อางต้องใช้เวลาโหลง<br>เนื่องงากไฟเริ่วมัสนาดไหญ<br>Modium: เหมาะสำหรับอุปกรณ์ที่ได้กับทั่วไป<br>Smalt: โหลดได้เร็วเพราะไฟด์รูปมีชนาดเล็ก แต่รูปอาจไม่คมชัดเมื่อแสดงบนตุ<br>มีหน้าขอดวามละเอียดลูง | เนาน<br>ปกรณ์ที่   |                        |
| 🔘 danary                                                                                                    |                         | ຽນ                                   | 10 B                                                                                                    |                    | 274的以前终4               |

## 7. กำหนด 'แอ็กชัน' จากนั้นคลิก 'บันทึก' เมื่อเรียบร้อย

... LINE Manual I READY-TO-WEAR \* Great ear # 3.164.318 @ h i in หน้าหลัก การแจ้งเดือน ข้อมูลเชิงลึก ไทม์ใคน์ แชท โปรไฟล์ 🕸 ตั้งค่า ตั้งค่าคอนเทนต์ ด ดีไขน์ไกด์ บระดนครร์
 . ส่ง สเต็ปเมสเสจ แอ็กขัน 🛛 7 ≡ :: ୠ ข้อความอัตโนมัสิ ~ A ข้อความตอบกลับอัด โนมัติ ประเภท เลือก ų. ຮ້ອກວາມຂອນກລັນ Al 🕀 เมสเสจประเภทด่างๆ . เลือกเทมเพลต w B 🗒 เครื่องมีอ . อัพโหลดรูปพื้นหลัง ประเภา (2) การจัดการพ้องแชท สร้างรูป ข้อความทักทายเพื่อนใหม่ v C 🖹 การจัดการข้อมูล . 2. เพิ่มเพื่อนใหม่ เครื่องมือสำหรับการเพิ่มเพื่อ v D ประเภท เลือก

สามารถกำหนดแอ็กชันในแต่ละจุดในรูปภาพริชเมนูได้

ประเภท : สามารถเลือกแอ็กชันได้ **5** ประเภท

- **1.** ลิงก์
- **2.** คูปอง
- 3. ข้อความ
- 4. บัตรสะสมแต้ม
- 5. ไม่กำหนด
- \* กรณีเลือกลิงก์ หรือ คูปอง จำเป็นต้องระบุป้ายแอ๊กชันด้วย

้**ป้ายแอ็กชัน :** สามารถใส่ข้อความสำหรับชักชวนให้คลิกลิงก์ โดยจะแสดงเมื่อเปิดบนอุปกรณ์ที่ไม่รองรับ

\* ใส่ได้สูงสุด **20** ตัวอักษร

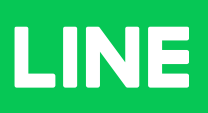